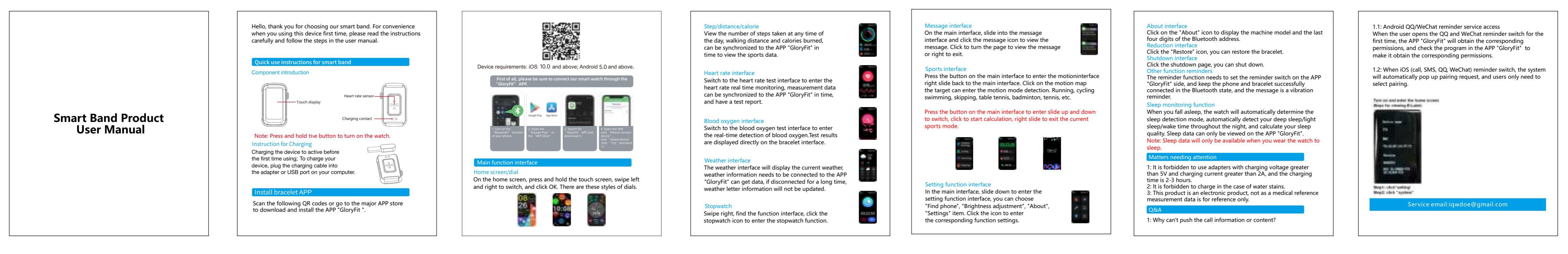

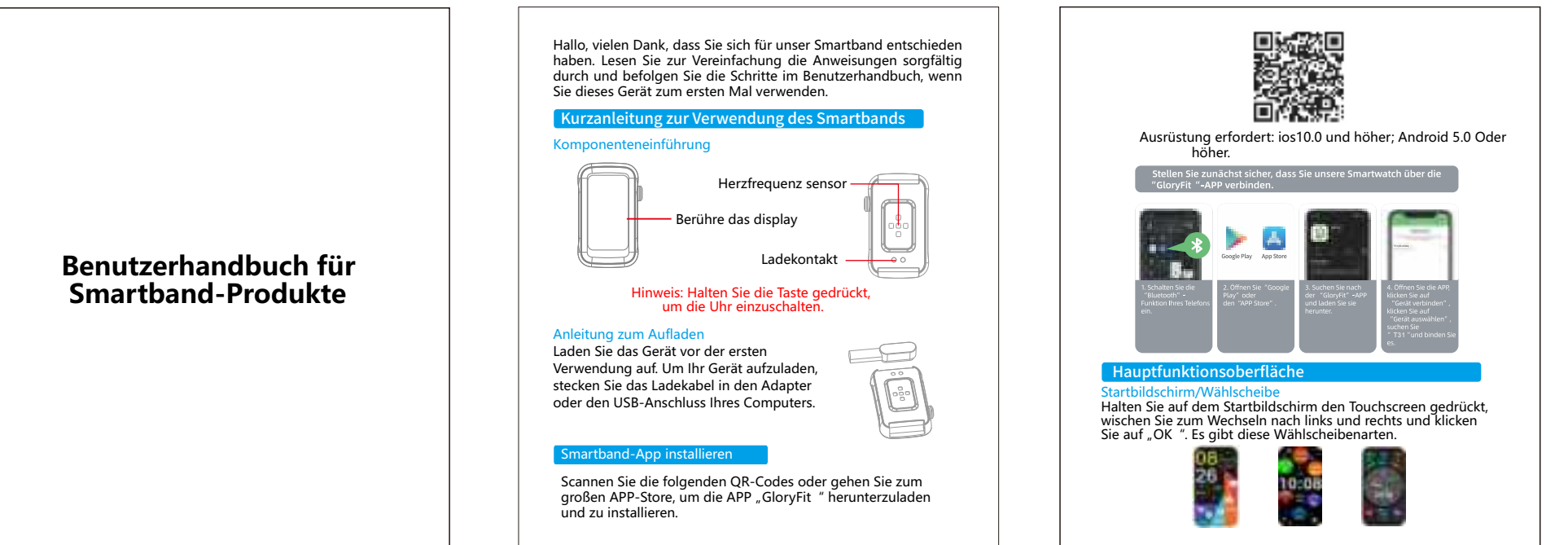

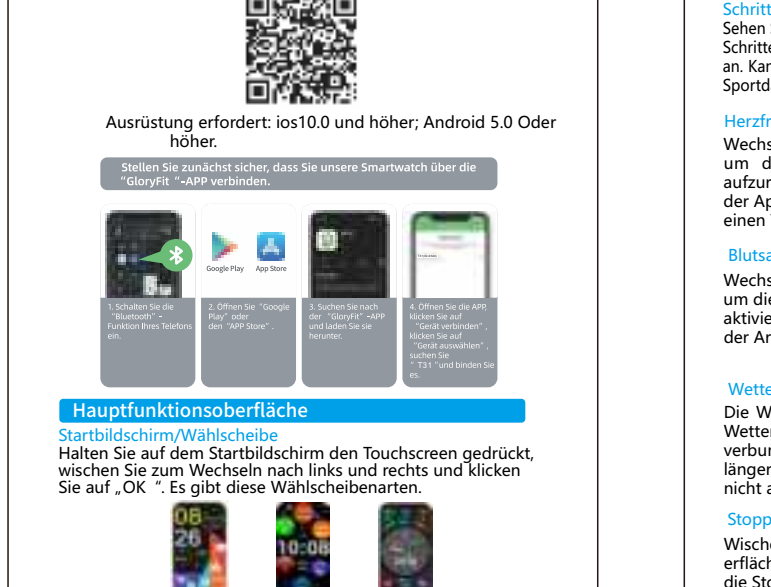

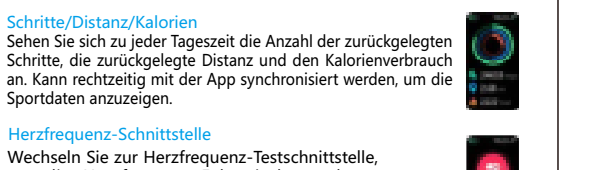

1470

um die Herzfrequenz-Echtzeitüberwachung aufzurufen. Messdaten können rechtzeitig mit der App synchronisiert werden. Und Sie erhalten einen Testbericht.

Wechseln Sie zur Blutsauerstoff-Testschnittstelle, um die Echtzeiterkennung des Blutsauerstoffs zu ktivieren. Die Testergebnisse werden direkt auf der Armbandschnittstelle angezeigt.

Die Wetterschnittstelle zeigt das aktuelle Wetter an. Wetterinformationen müssen mit der App "GloryFit" verbunden sein, um Daten abrufen zu können. Bei

längerer Trennung werden die Wetterinformationen nicht aktualisiert.

Wischen Sie nach rechts, suchen Sie die Funktionsoberfläche und klicken Sie auf das Stoppuhrsymbol, um die Stoppuhrfunktion aufzurufen.

## Gehen Sie auf der Hauptoberfläche zur Nachrichtenoberfläche und klicken Sie auf das Nachrichtensymbol, um die Nachricht anzuzeigen. Klicken Sie, um die Seite umzublättern und die

Nachricht anzuzeigen, oder nach rechts, um zu beenden.

In der ersten zeile drücken sie eine taste, um in die Klicken sie auf dasbewegungs-symbol, um den bewegungsmodus zu testen Rutschen, reiten, schwimmen, seilspringen, tischtennis, federball, tennis. lalten sie die maustaste in der main -schnittstelle an, schieben sie einer

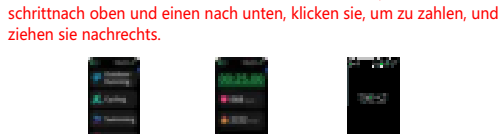

Schieben Sie in der Hauptschnittstelle nach unten, um die Funktionsschnittstelle einzustellen. Sie können die Elemente "Telefon suchen", "Helligkeitsanpassung "Info" und "Einstellungen" auswählen. Klicken Sie auf das Symbol, um die entsprechenden Funktionseins-

tellungen aufzurufen.

eine Vibrationserinnerung. Wenn Sie einschlafen, bestimmt die Uhr automatisch den Schlaferkennungsmodus, erkennt automatisch Ihre Tiefschlaf-/Leichtschlaf-/Wachzeit während der Nacht und berechnet Ihre Schlafqualität. Schlafdaten können nur in der App "GloryFit" angezeigt werden. Hinweis: Schlafdaten sind nur verfügbar, wenn Sie die Uhr beim Schlafer

wiederherzustellen.

vier Ziffern der Bluetooth-Adresse anzuzeigen.

1: Es ist verboten, Adapter mit einer Ladespannung von mehr als 5 V und einem Ladestrom von mehr als 2 A zu verwenden. Die Ladezeit beträgt 2-3 Stunden. 2: Bei Wasserflecken ist das Laden verboten 3: Dieses Produkt ist ein elektronisches Produkt und kein medizinisches Referenzprodukt. Die Messdaten dienen nur als Referenz.

Klicken Sie auf das Symbol "Info", um das Gerätemodell und die letzten

Klicken Sie auf die Herunterfahrseite, um das Armband herunterzufahren.

Für die Erinnerungsfunktion müssen Sie den Erinnerungsschalter auf der

Klicken Sie auf das Symbol "Wiederherstellen", um das Armband

# 1: Warum können die Anrufinformationen oder -inhalte nicht übertragen

1.1: Zugriff auf den Android QQ/WeChat-Erinnerungsdienst

Wenn der Benutzer den QQ- und WeChat-Erinnerungsschalter zum ersten Mal öffnet, erhält die App "GloryFit" die entsprechenden Berechtigungen und überprüft das Programm in der App "GloryFit", um die entsprechenden Berechtigungen zu erhalten.

Seite der App "GloryFit" einstellen und das Telefon und das Armband erfolgreich im Bluetooth-Zustand verbunden halten. Die Nachricht ist 1.2: Beim iOS-Erinnerungsschalter (Anruf, SMS, QQ, WeChat) wird das System automatisch eine Kopplungsanfrage anzeigen und der Benutzer muss nur die Kopplung auswählen.

Service-E-Mail:iqwdoe@gmail.com

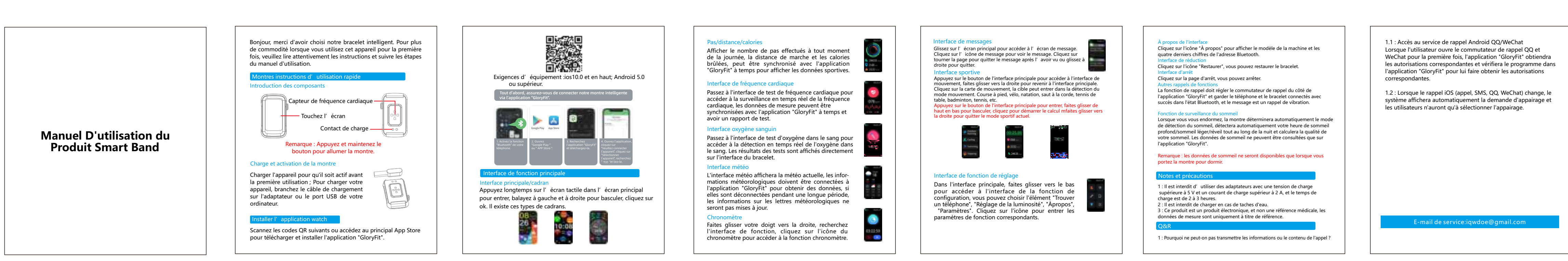

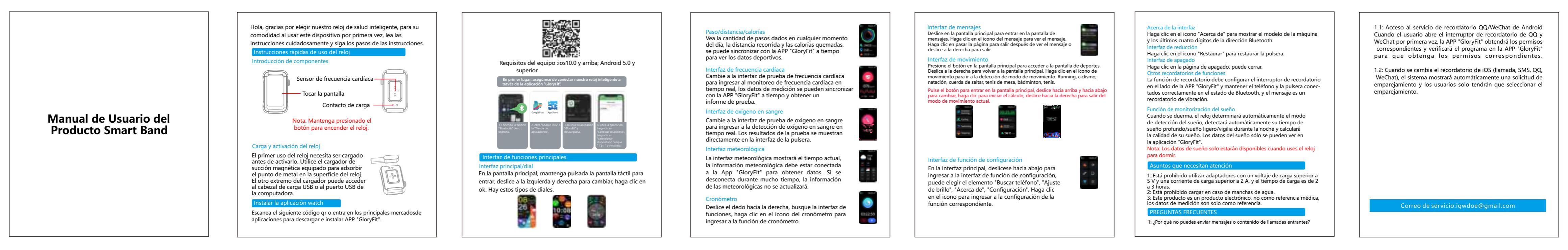

![](_page_0_Figure_24.jpeg)

### FCC Statement

Changes or modifications not expressly approved by the party responsible for compliance could void the user's authority to operate the equipment.T-his equipment has been tested and found to comply with the limits for a Cla-ss B digital device, pursuant to Part 15 of the FCc Rules. These limits are designed to provide reasonable protection against harmful interferenceina residentialinstallation, This equipment generates uses and can radiateradio frequency energy and, ifnot installed and used in accordance with theinstructions, may cause harmful interference to radio communications. Ho-wever, there is no guarantee that interlerence will not occur in a particularinstallation. If this equipment does cause harmful interference to radio ortelevision reception which can be determined by turning the equipment offand on, the user is encouraged to try to correct the interference by one ormore of the following measures:--Reorient or relocate the receiving antenna...increase the separation between the equipment and receiver.--Connect the equipment into an outlet on a circuit different from that towhich thereceiveris connected.--Consult the dealer or an experienced radio/TV technician for helpThis device complles with part 15 of the F©C rules,Operation is subject to the following two conditions (1) this device may not cause harmful interference, and (2) this device must accept any interference received, including interference that may cause undesired operation.

### IC Statement

This device contains licence-exempt transmitter(s)receiver(s) that complywith Innovation, Science and Economic Development Canada's licenceex-empt RSS(s).Operation is subject to the following two conditions:(1)This device may not cause interference,and(2)This device must accept any interference, including interference thatmay cause undesired operation of the device. The term "IC:" before the certification/registration number only signifies that the Industry Canada technical specifications were met. This productmeets the applicable Industry Canada technical specifications.Cet appareilcontient des émetleurs frécepleurs exemptés de licence conformes aux R.S8 (RSS) d'innovation. Sciences et Développement économique CanadaL'exploitation est autorisée aux deux conditions suivantes : (1) l'appareilne doit pas produire de brouillage, et (2) l'utilisateur de l'appareil doit acce.pter tout brouillage radioÃlectrique subi, mÃme si le brouillage est suscept.ible d'en compromettre le fonctionnement.

![](_page_0_Picture_30.jpeg)